## Geschenk CD mit PICASA 3.6 brennen

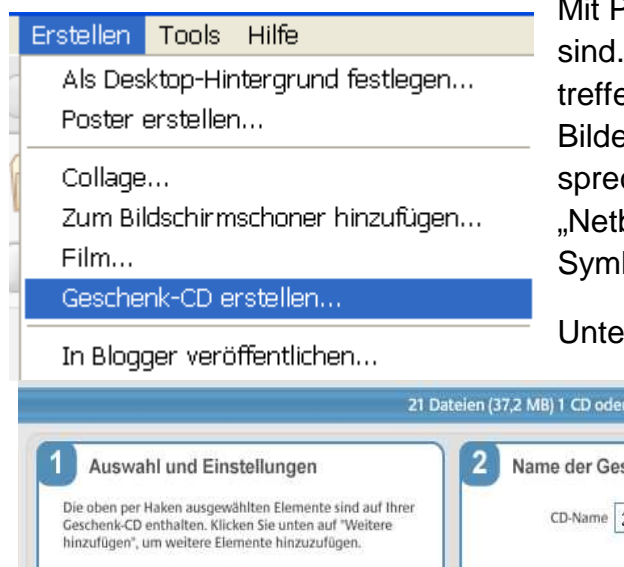

Zandvoort8 (33) Trier19 (21)

Mit PICASA lassen sich Bilder **CD's** erzeugen, welche wunderbar zum Verschenken geeignet sind. Auf einer Bilder CD laufen Bildfolgen als Diashow automatisch ab, auch wenn auf dem betreffenden Rechner PICASA nicht vorhanden ist. Erstellen Sie einen Ordner mit den gewünschten Bildern für die Diashow. Diesen wählen sie für den Brennvorgang aus und aktivieren Sie die entsprechende Funktion in Picasa. Dargestellt wird die Funktion als Symbol einer CD. Sollten Sie ein "Netbook" ohne CD Brenner besitzen oder der Brenner nicht korrekt erkannt werden, ist das Symbol nicht sichtbar!

Unter (1) Auswahl und Einstellungen kann man nun noch weitere Ordner hinzufügen und be-

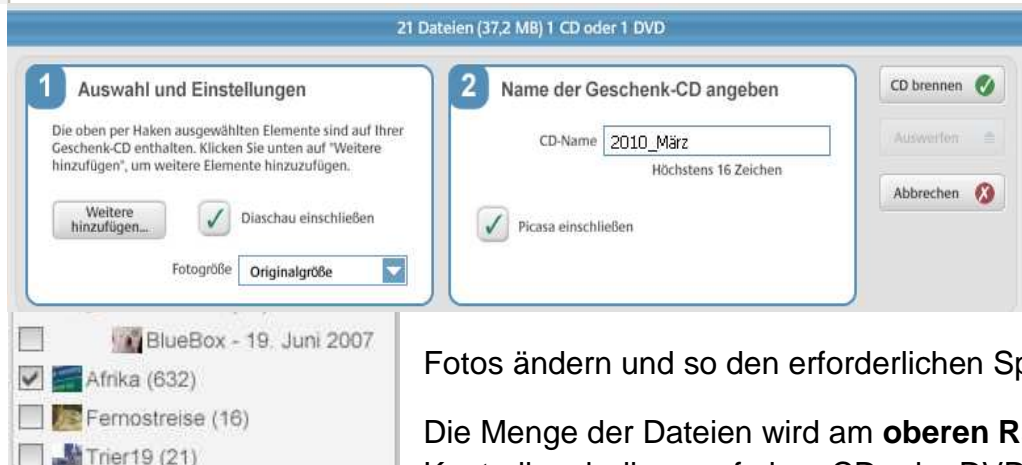

stimmen, ob die Diaschau erweitert werden soll.

In der Ordnerleiste werden nun kleine Felder angezeigt, in denen man die Ordner, die zugefügt werden sollen durch setzen eines Häkchens markieren kann.

Außerdem kann die Größe der Fotos ausgewählt werden. Wenn die Anzahl der Fotos zu groß ist und die Menge möglicherweise nicht auf eine CD passt, kann man die Größe der

Fotos ändern und so den erforderlichen Speicherplatz verringern.

Die Menge der Dateien wird am oberen Rand der Einstellung angezeigt, auch die Gesamtmenge zur Kontrolle, ob diese auf einer CD oder DVD Platz haben.

Unter (2) Name der Geschenk-CD kann man einen Titel geben und festlegen, dass das Programm PICASA mit eingeschlossen werden soll. Nun mit Klick auf CD brennen, den Brennvorgang starten.

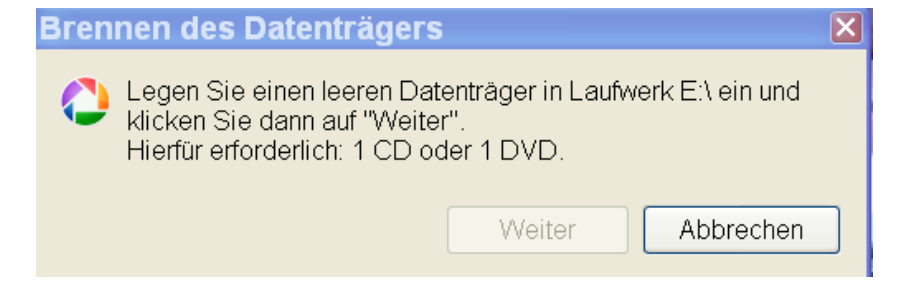

## **Geschenk CD mit PICASA 3.6 brennen**

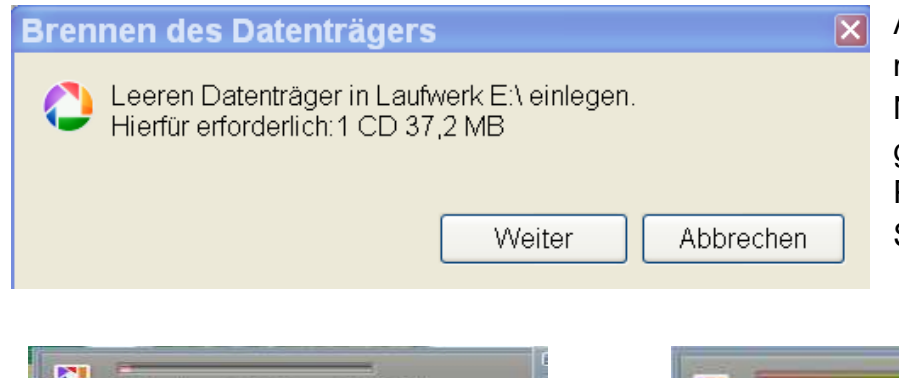

Auf diesem Fenster kann man noch einmal kontrollieren, ob die Datenmenge auch auf eine **CD (700 MB)** oder **DVD** (4,7 GB) paßt. Nun den Datenträger in das entsprechende Laufwerk zum Brennen einlegen und "**Schreiben**" auswählen.

Picasa zeigt nun an, dass die Daten übernommen werden. Ist der Schreibvorgang abgeschlossen, die CD **auswerfen**.

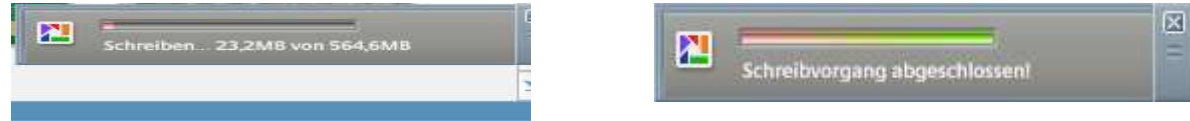

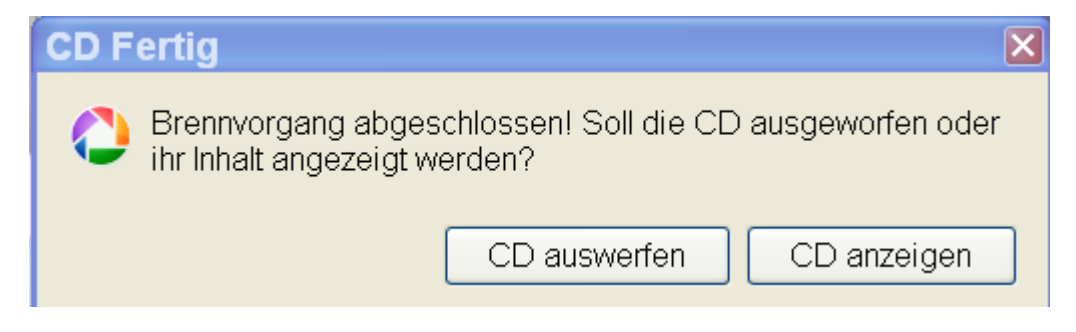

Nun können Sie auf CD auswerfen klicken, um die CD zu entnehmen und zu beschriften – oder Sie lassen sich die CD zuvor noch einmal anzeigen.

So sieht Ihre CD in der Anzeige aus. Klicken Sie auf das Foto, um die Diashow zu starten...

Viel Erfolg beim Probieren!

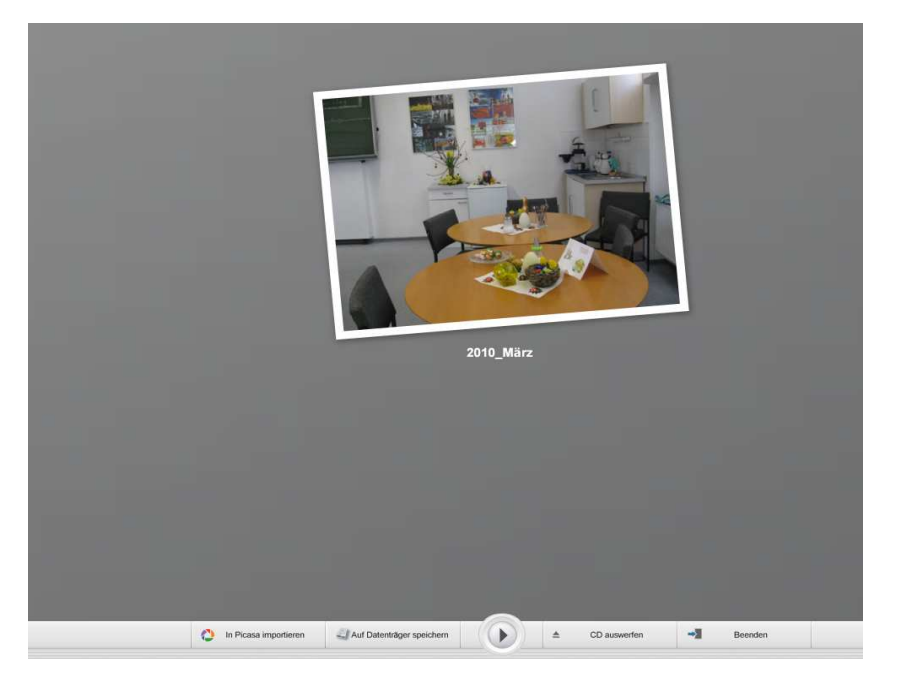